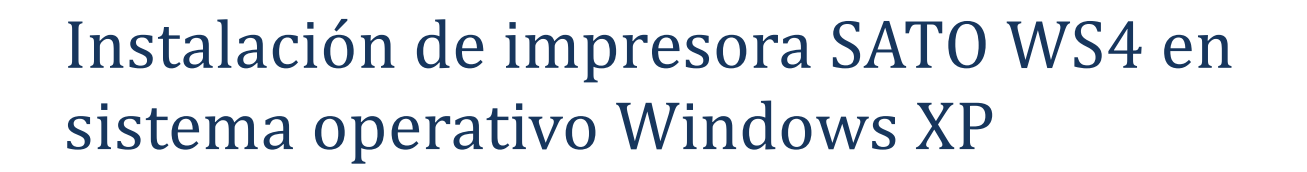

Debido a que el soporte de <u>Windows XP</u> ha dejado de estar disponible, no se encuentran actualizaciones en este sistema para nuevos dispositivos. El lanzamiento de la WS4 fue posterior al anuncio, por lo cual no hay controladores de esta impresora que se encuentren e instalen automáticamente. Es por eso que en este instructivo se explica cómo adaptar un controlador antiguo para poder utilizar la impresora.

Es necesario instalar una impresora CG408 con el controlador que se descarga <u>aquí</u>. Los controladores nuevos que se encuentran en nuestra página dan un error y no completan la instalación.

Para instalar la CG408, ir a la carpeta de Descargas o Downloads y extraer la carpeta comprimida. Entrar a la carpeta y abrir el archivo PrnInst.exe.

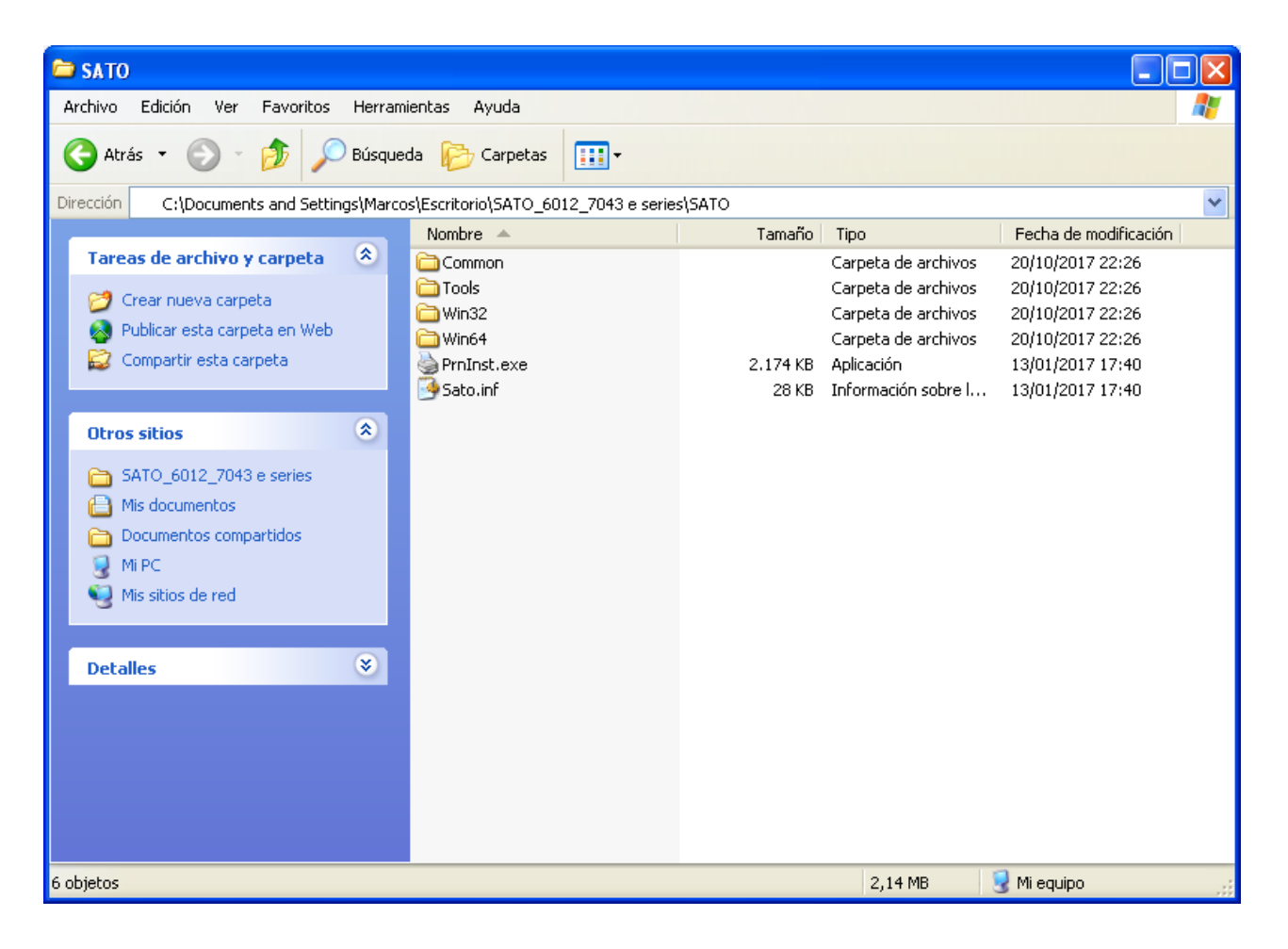

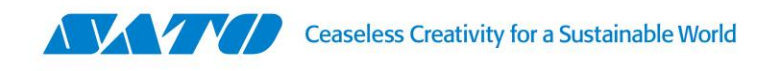

Se abrirá el asistente de instalación de impresoras SATO. Seleccionar Siguiente.

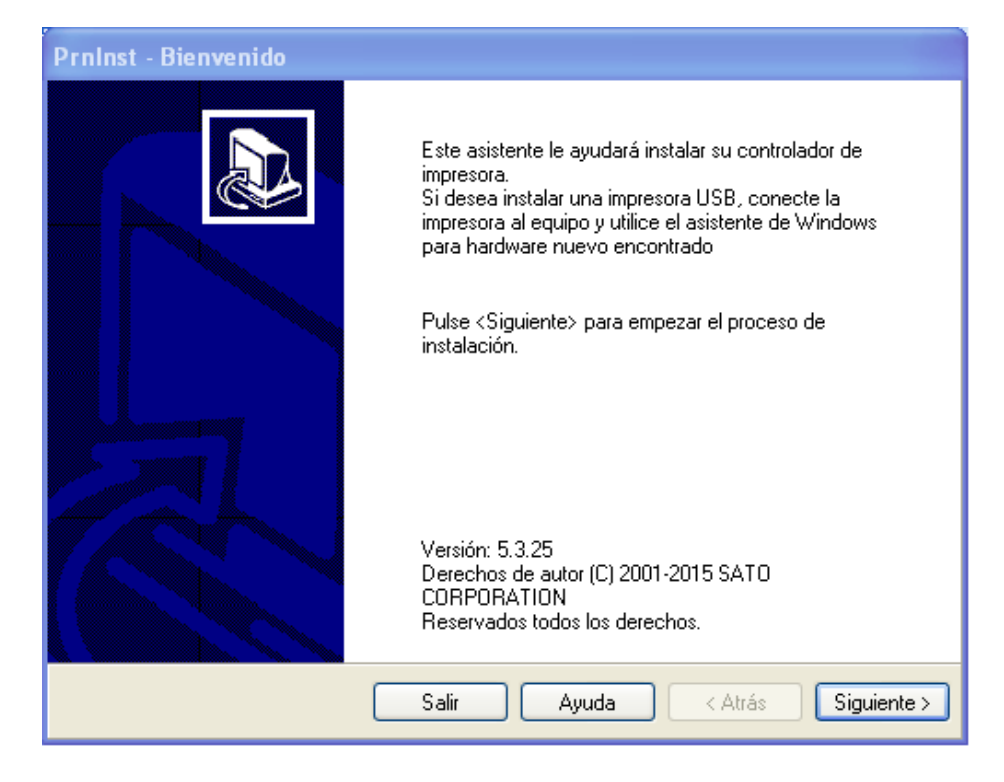

Luego, se abrirá la pantalla con opciones, en donde seleccionaremos Instalar impresora.

| PrnInst - Opciones                                        |                                                   |
|-----------------------------------------------------------|---------------------------------------------------|
| Opciones de instalación<br>Por favor, seleccione que tipo | o de instalación/desinstalación deseas elegir     |
| Instalar impresora                                        | Instala una o múltiples impresoras en el sistema. |
| Desinstalar la impresora.                                 | No se encontró impresora instalada.               |
| Eliminar controladores<br>precargados                     | No se encontraron controladores precargados.      |
|                                                           | Salir Ayuda < Atrás Siguiente >                   |

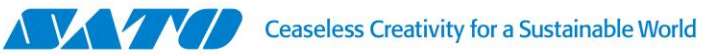

## Seleccionar la SATO CG408

| PrnInst - Seleccionando la impresora                                                                                                    |                                                                                                    |  |  |
|----------------------------------------------------------------------------------------------------|----------------------------------------------------------------------------------------------------|--|--|
| Seleccionar impresora<br>Por favor, seleccione el fabricante y la impresora que desea instalar.                                                                                                    |                                                                                                    |  |  |
| Seleccione el fabricante y modelo de su impresora. Si el controlador está en otra carpeta o su<br>impresora vino con diskette del controlador, cliquee en <cambiar localización="">. Si su impresora<br/>no está en la lista, consulte la documentación se su impresora.</cambiar> |                                                                                                    |  |  |
| <u>F</u> abricantes:                                                                                                    | Impresoras:                                                                                                    |  |  |
| SATO                                                                                                    | SATO CG208<br>SATO CG212<br>SATO CG408<br>SATO CG412<br>SATO CL408e<br>SATO CL408e<br>SATO CL412e<br>SATO CL4NX 203dpi<br>SATO CL4NX 305dpi<br>SATO CL4NX 609dpi |  |  |
| Cambiar localización                                                                                                    |                                                                                                    |  |  |
| Salir Ayuda < Atrás Siguiente >                                                                                                    |                                                                                                    |  |  |

No es necesario elegir un puerto a menos que ya se sepa en cual está la WS4 para colocarlo en el mismo. Si no se sabe el puerto, directamente seleccionar Finalizar.

| PrnInst - Opciones                                                                                                    |  |  |  |
|----------------------------------------------------------------------------------------------------|--|--|--|
| Opciones de impresora<br>Por favor, seleccione un puerto, nombre de impresora y lenguaje.                                                                                                    |  |  |  |
| Introduzca el nombre de su impresora. También, seleccione el puerto al cual está conectada.<br>Cuando termine, seleccione <finalizar> para instalar la impresora y añadir el icono a la carpeta<br/>de Impresoras.<br/>Versión del controlador: 6.0.12.7043</finalizar> |  |  |  |
| Nombre de impresora: SATO CG408                                                                                                    |  |  |  |
| Puertos disponibles                                                                                                    |  |  |  |
| COM1:<br>COM2:<br>COM3:<br>COM4:<br>FILE:<br>LPT1:<br>LPT2:<br>V<br>Quiero usar esta impresora como impresora predeterminada de Windows.                                                                                                    |  |  |  |
| Salir Ayuda < Atrás Finalizar                                                                                                    |  |  |  |

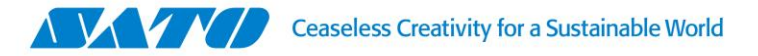

Una vez instalada, aparecerá en Impresoras y faxes. Hacer click derecho en la SATO CG408 y entrar en Propiedades.

| 🝓 Impresoras y faxes                                                                                                    |                                         |                                                                                                    |             |           |
|----------------------------------------------------------------------------------------------------|-----------------------------------------|----------------------------------------------------------------------------------------------------|-------------|-----------|
| Archivo Edición Ver Favoritos Herram                                                                                                    | ientas Ayuda                            |                                                                                                    |             |           |
| 🕞 Atrás 👻 🌍 👻 🏂 🔎 Búsque                                                                                                    | da 🛛 🍋 Carpetas                         | •                                                                                                    |             |           |
| Dirección 🦓 Impresoras y faxes                                                                                                    |                                         |                                                                                                    |             | *         |
| Tareas de impresión                                                                                                    | Nombre A<br>SATO CG408 -<br>-<br>-<br>- | Documen     Estado       n     Licto       Abrir       Preferencias de impresión       Pausar la impresión       Compartir       Usar impresora sin conexión       Crear acceso directo       Eliminar       Cambiar nombre       Propiedades | Comentarios | Ubicación |
| Otros sitios       Image: Control         Image: Panel de control       Image: Control         Image: Escáneres y cámaras       Image: Control         Image: Mis documentos       Image: Control         Image: Mis imágenes       Image: Control         Image: Mi PC       Image: Control         Detalles       Image: Control | <                                       |                                                                                                    | -           | 8         |
| 😨 Muestra las propiedades de los elementos sel                                                                                                    | eccionados.                             |                                                                                                    |             | ,<br>,    |

En la solapa Puertos, el campo de "Habilitar compatibilidad bidireccional" se debe destildar. También en esta pantalla, se elegirá un puerto USB (en el caso que la WS4 esté instala por USB) cualquiera mientras esté libre.

El botón de Aplicar se activará al realizar estos cambios. Clickear en este botón y volver a la solapa General.

| 💐 Propiedades de SATO CG408                                                                                            | ? 🔀   |
|----------------------------------------------------------------------------------------------------|-------|
| General Compartir Puertos Opciones avanzadas Driver settings About                                                     |       |
| SATO CG408 Imprimir en los siguientes puertos. Los documentos se imprimirán en el primer puerto libre seleccionado.    |       |
| Puerto         Descripción         Impresora           CDM1:         Puerto serie           COM2:         Puerto serie |       |
| COM4: Puerto serie COM4: Puerto serie COM4: Puerto serie FILE: Imprimir a un archivo                                   |       |
| USB001 Virtual printer port for USB SATO CG408                                                                         |       |
| Agregar puerto Eliminar puerto Configurar puerto                                                                       |       |
| Habilitar la cola de la impresora                                                                                      |       |
|                                                                                                    |       |
|                                                                                                    |       |
| Aceptar Cancelar Aplicar                                                                                               | Ayuda |

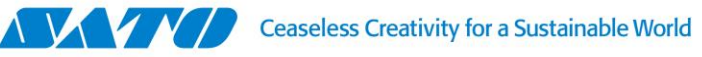

En General, clickear en el botón "Imprimir página de prueba". Se abrirá un cartel que confirma el envío, el cual se debe Cerrar.

| 😽 Propiedades de SATO CG408                                        | ? 🔀   |
|--------------------------------------------------------------------|-------|
| General Compartir Puertos Opciones avanzadas Driver settings About |       |
|                                                                    |       |
| Ubicación:                                                         |       |
| Comentario:                                                        |       |
| Modelo: SATO CG408                                                 |       |
| Color: No Papel disponible:                                        |       |
| Doble cara: No Custom                                              |       |
| Grapa: No                                                          |       |
| Velocidad: Desconocido                                             |       |
| Resolución máxima: 203 ppp                                         |       |
| Preferencias de impresión) Imprimir página de prueba               |       |
|                                                                    |       |
| Aceptar Cancelar Aplicar                                           | Ayuda |

En este punto, podemos notar dos cosas: Se imprimió la página de prueba en la WS4 o no se imprimió nada.

## En el caso de que se haya impreso la página de prueba, la impresora está adaptada satisfactoriamente y se debe usar la CG408 en los softwares de impresión.

Caso contrario, se debe cancelar la impresión entrando a la cola de impresión de la CG408. Para eso hacer doble click sobre esta impresora que se encuentra en Impresoras y faxes.

| 👹 SATO CG408                  |                        |                    |
|-------------------------------|------------------------|--------------------|
| Impresora Documento Ver Ayuda |                        |                    |
| Nombre del documento          | Estado Propietario Pá  | ginas Tamaño Envi. |
| Agina de prueba               | Error - Impr Gustavo 1 | 9,18 KB 1:16:      |
| <                             |                        | >                  |
| 1 documentos en la cola       |                        |                    |

Seleccionar la página de prueba y cancelarla con suprimir, o con click derecho y Cancelar. Si no se borra, se necesitará reiniciar el servicio de cola de impresión en Windows o reiniciar la PC.

Lamentablemente, como no podemos saber exactamente en qué puerto está la WS4, se debe volver a Propiedades, solapa Puertos para cambiar el USB a otro que se encuentre libre. Volver a realizar las pruebas hasta que imprima (si no imprime cambiar USB). De esta manera, se encontrará el puerto correcto y la Adaptación se completará.

> Marcos Gratani, Technical Support Pola 3166 | C1439ENL | CABA, Argentina Tel. 11.4887.9000